All 2025-2026 William D. Ford Federal Direct Loan Applications are available on the Student Forms Platform.

## How To Request a Grad PLUS Application

Step 1: Create or log into your existing account at <u>https://cuny-cty.studentforms.com/</u>

**Step 2:** Once you have successfully created your account, you will be able to self-initiate your loan request electronically.

**Step 3:** On the top right corner click the "Manage Request" button to view all the available loan application options.

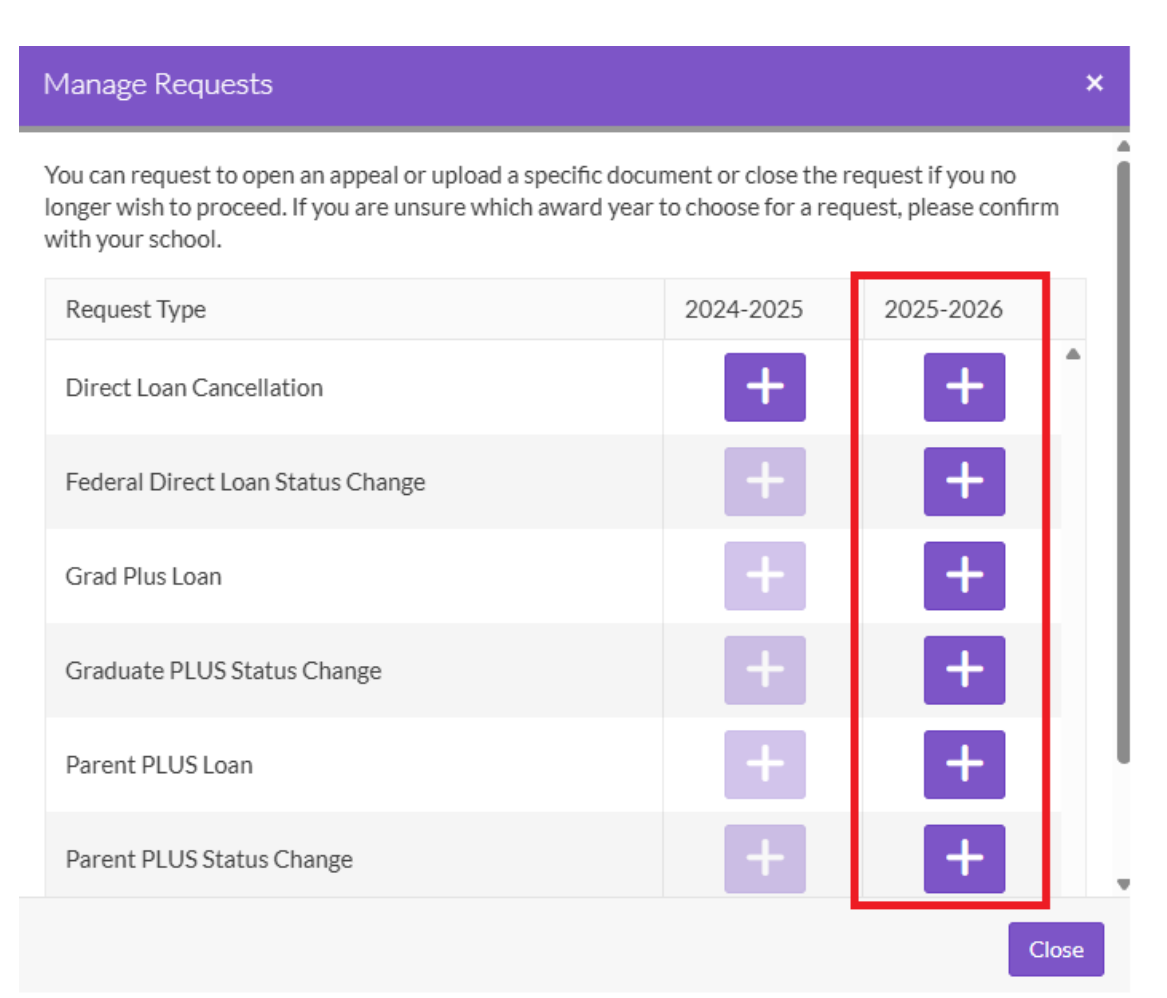

## The **ONLY** form (s) that you may request is from the **2025-2026** column shown above.

**Step 4:** Please refer to the <u>Request Type</u> column and click on the corresponding + button for the application that you would like to request.

**Step 5:** After you click the **+** button, please follow the instructions on the following window accordingly.

**Step 6:** Once your request has been successfully created, you must click the "ok" button.

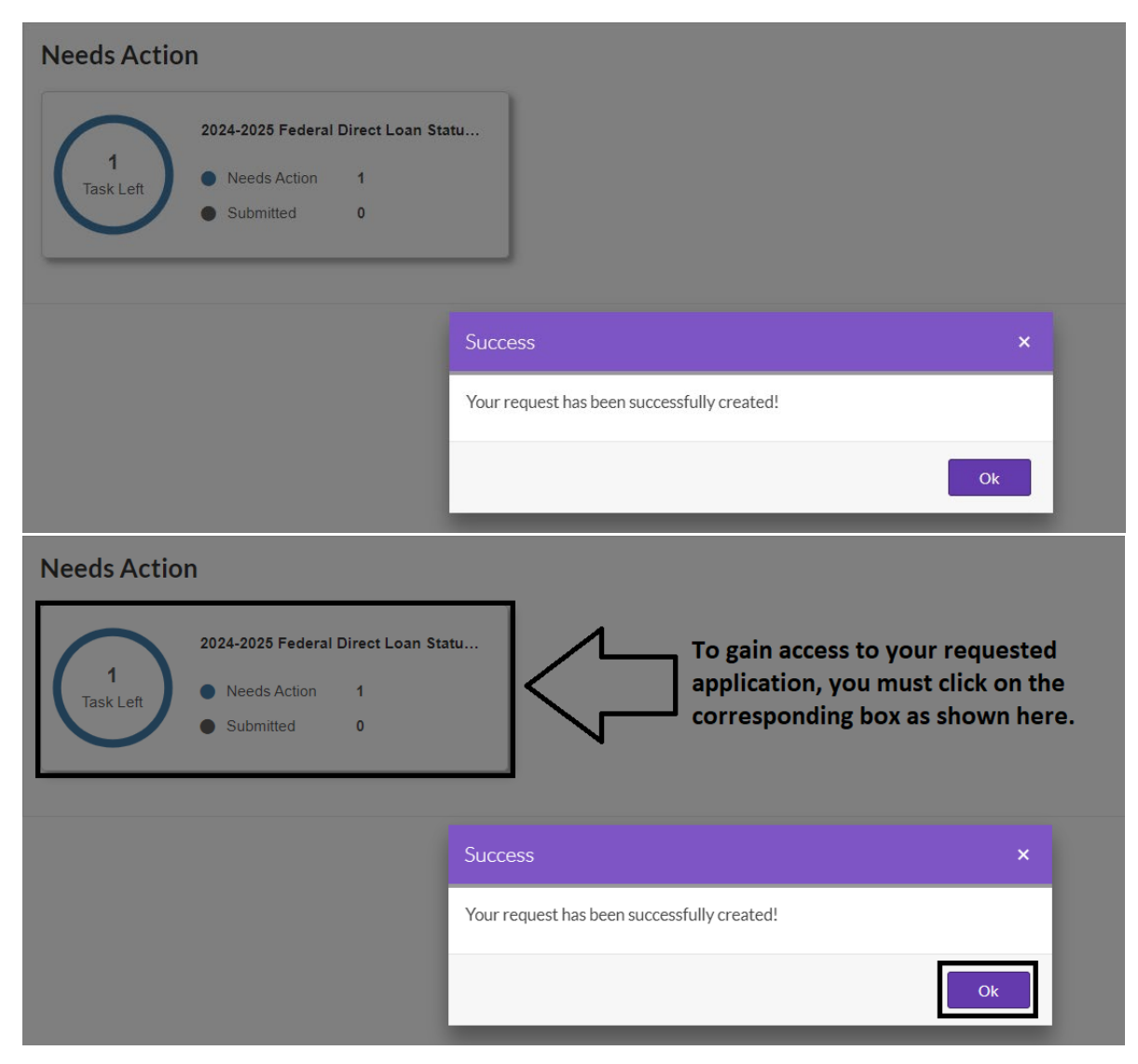

Step 7: At the next window, click on the (>) arrow to begin the process

Step 8: Please see notes below

- Federal Loan Direct Status Change Form is the only form that requires an E-Signature.
- All other loan applications must be downloaded, printed, and have a "wet" signature (pen) before uploading.